# Deutscher Rheumatologiekongress 2024

18.–21. September 2024 | Congress Center Düsseldorf

- 52. Kongress der Deutschen Gesellschaft für Rheumatologie und Klinische Immunologie (DGRh)
- 34. Jahrestagung der Gesellschaft für Kinder- und Jugendrheumatologie (GKJR)
- 38. Jahrestagung der Deutschen Gesellschaft für Orthopädische Rheumatologie (DGORh)

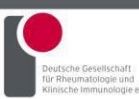

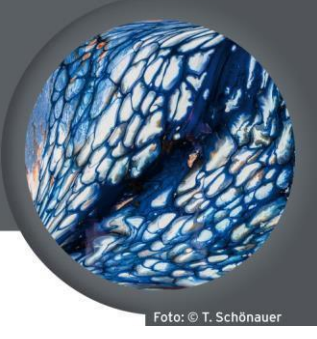

### www.dgrh-kongress.de

### Anleitung zur Ticketbuchung

Vielen Dank für Ihre Buchung und die Teilnahme am 52. Kongress der Deutschen Gesellschaft für Rheumatologie und Klinische Immunologie.

Wir empfehlen Ihnen, Ihre Buchung bis zum 03.09.2024 abzuschließen.

In Ihrem Account werden Sie den Punkt "Registrierung" finden.

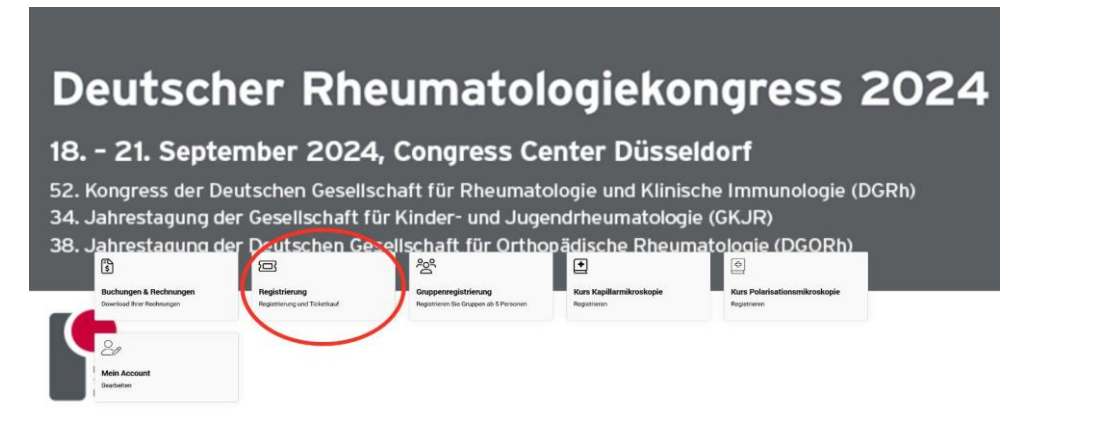

Sobald Sie die Schaltfläche "Registrierung" betätigen, werden Sie zu den AGB gelangen, die Sie bitte zur Kenntnis nehmen. Im folgenden Fenster erhalten Sie eine Kurzanleitung mit Ticketübersicht.

| Anmeldung<br>ENLETUNE > TELMESHERE > TOKETE > EEZAILINE > ZIJAAAMASPAREMA                                                                     |                                                                                                    |  |
|----------------------------------------------------------------------------------------------------|----------------------------------------------------------------------------------------------------|--|
| Wichtige Hinweise für Ihre Anmeldung zum Deutschen Rheumatologiekongress 2024                                                                 |                                                                                                    |  |
| Vielen Dank für ihr Interesse am Deutschen Rheumatologiekongress 2024 und herzlich willkommen im Kongressportal m-anage, in der Köng          | ress-App brw. Im Online-Kongresst                                                                                                    |  |
| Merken Sie sich bitte Ihre Login-Daten wie Benutzername (« Ihre E-Mail-Adresse) und Passwort. Diese benötigen Sie später im Falle der gewü    | Inschlen Online-Teilnahme am Kongress.                                                                                                    |  |
| Bitte stellen Sie sicher, dass Sie lediglich ein und richt mehrere Benutzerkonten in m-anage besitzen. Wenn Sie über mehrere Konten mit gleic | then Kontaktoaten verfügen, wed das System bern Login eine Fehremeldung geben, Ihr Zugang wird blockiert. Für die Löschung eines Benutzerkontos kontakteren Sie bitte die Kongressorganisation.                   |  |
| Sollten Sie Ihr Passwort vergessen haben, drücken Sie auf den Button 'Passwort vergessen'.                                                    |                                                                                                    |  |
| Teilnehmertypen und Kongressgebühr                                                                                                    |                                                                                                    |  |
| Für die Buchung der Kongresstlickets ist die Auswahl einer der nachfolgend genannten Teilnehmertypen erforderlich:                            |                                                                                                    |  |
| DORT-MARANY                                                                                                    | Migligh bil der Dearschen Greatelichaht für Breumatologie und Klinische Immunologie<br>Tradif Standardbuchug; 215 Exiro<br>Kongress-Tarlf: 270 Exiro                                                              |  |
| DOORS Angliee*                                                                                                    | Mitglied bei der Destschen Gesellschaft für Orthopadische Rheumatologie<br>Tarlf Fühlsbechung 146 Euro<br>Tarlf Standerdbuchug: 215 Euro<br>Kongress-Tarlf. 270 Euro                                              |  |
| CIC. IR Adaptive?*                                                                                                    | Minglied bei der Gesellschaft für Kinder und Jugendheumstologie<br>Tauf Frühlschung 198 Euro<br>Fauf Standerbeckung: 216 Euro<br>Kongress-Tauft 270 Euro                                                          |  |
| com Magine*                                                                                                    | Milglied bei der Deutschen Gesellschaft für Innere Medizen<br>Frühf Fühlbachung: 180 Euro<br>Terlf StanderBuchug: 216 Euro<br>Kongress-Tarlf. 270 Euro                                                            |  |
| Tactbesucher in ohne Mitgliedschaft                                                                                                    | Arzt / Arzis ohne Motgledschaft der DGRb, DGORb, DGAR, Naturwissenschaftler in nach der Piomotos; Weiteblikkungsassistent in ohne Mitgliedschaft der DGRb<br>Tauf Fröhlenbung 296 Euro<br>Kongress-Tauft 340 Euro |  |

Sie scrollen hier nach unten und gehen auf "Weiter".

# **Deutscher Rheumatologiekongress 2024**

18.–21. September 2024 | Congress Center Düsseldorf

52. Kongress der Deutschen Gesellschaft für Rheumatologie und Klinische Immunologie (DGRh)

- 34. Jahrestagung der Gesellschaft für Kinder- und Jugendrheumatologie (GKJR)
- 38. Jahrestagung der Deutschen Gesellschaft für Orthopädische Rheumatologie (DGORh)

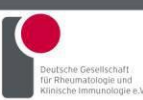

# Fite: @ T. Schönauer

### www.dgrh-kongress.de

Im nächsten Schritt wählen Sie bitte "Eigene Kongressregistrierung", um ein Ticket für sich zu erwerben. Oder für eine weitere Person "Registrierung einer anderen Person zum Kongress".

| Anmeldung<br>Einleitung > Telleymence > Tickete > Wetteres > Bezahlung > zubanmennaseling | ×                                                          |
|-------------------------------------------------------------------------------------------|------------------------------------------------------------|
| Eigene Kongressregistrierung                                                              | Gifter bestellen Sie ihr eigenes Kongresslichet            |
| Registrierung einer anderen Person zum Kongress                                           | Her bestellen Sie ein Kangressticket für eine andere Peson |

Auf der neuen Seite angekommen, finden Sie oben stehend die darauf folgenden Schritte (1). Unter "Teilnehmertyp" (2) finden Sie als Dropdownmenü die einzelnen Teilnehmertypen, die Sie jetzt wählen können. Mit einem Klick auf "Tickets wählen" (3) gelangen Sie zu der Ticketauswahl.

| Takenergie     Disconsegue       zwick     Disconsegue       1. September 2024<br>estagung der Gesellschaft<br>estagung der Deutschen Gesell     Disconsegue       immin     che Immunologie (DGORh)<br>e (GKJR)       immin     e (GKJR)                                                                                                    | Kay Steinhorst: DGRh-Mitglied |                                                           | M                      |                |
|----------------------------------------------------------------------------------------------------|-------------------------------|-----------------------------------------------------------|------------------------|----------------|
| Mite     Mite Auspher       Date     Mite Auspher       Dotte Auspher     Dotte Auspher       Dotte Auspher     Dotte Auspher       Dotte Auspher     Dotte Auspher       Dotte Auspher     Dotte Auspher       Dotte Auspher     Dotte Auspher       Die Status     Idorf       ress der Deutschen Gesellschaft<br>estagung der Gesellschaft<br>estagung der Deutschen Gr      Mitalizer Bastemation       meine<br>estagung der Deutschen Gr      Mitalizer Bastemation       meine<br>estagung der Deutschen Gr      Mitalizer Bastemation       meine<br>estagung der Deutschen Gr      Mitalizer Bastemation       meine<br>estagung der Deutschen Gr      Mitalizer Bastemation       meine<br>estagung der Deutschen Gr      Mitalizer Bastemation       meine<br>estagung der Deutschen Gr      Mitalizer Bastemation       meine<br>estagung der Deutschen Gr      Mitalizer Bastemation       meine<br>estagung der Deutschen Gr      Mitalizer Bastemation       meine Bastemation     meine Bastemation       meine Bastemation     meine Bastemation       meine Bastemation     meine Bastemation       meine Bastemation     meine Bastemation       meine Bastemation     meine Bastemation       meine Bastemation     meine Bastemation       meine Bastemation     meineBastemation       meine Bastemation<                                                                                                    | Teilnehmertyp                 | DGRh-Mitglied                                             | × ×                    |                |
| Datik         Dischalge         Dischalge           1. September 2022         Oct Mage         Idorf           ress der Deutschen Gesellschaft einerholten         Honris         che Immunologie (DGRh)           estagung der Deutschen Ge         Machterberkennen         e (GKJR)           winderholten im Freider         Machterberkennen         e (GKJR)                                                                                                    |                               | Brite auswählen                                           |                        |                |
| 1. September 2024       Idorf         ress der Deutschen Gesells       Hanne         estagung der Gesellschaft i       Imme         estagung der Deutschen G       Imme         estagung der Deutschen G       Imme         estagung der Deutschen G       Imme         estagung der Deutschen G       Imme         estagung der Deutschen G       Imme         estagung der Deutschen G       Imme         estagung der Deutschen G       Imme         estagung der Deutschen G       Imme         estagung der Deutschen G       Imme         estagung der Deutschen G       Imme         imme       Imme         imme       Imme </td <td>Zurilet</td> <td>DGRb-Mitglied</td> <td></td> <td>Tables Million</td>                                                                                                    | Zurilet                       | DGRb-Mitglied                                             |                        | Tables Million |
| 1. September 202     Michaeline and Michaeline and Mich                                                                                                    | LUCON                         | GKIR Miglied                                              |                        |                |
| ress der Deutschen Gesellschaft in der Kanzenstein in der Kanzenstein im Gesenktein der Hanzenstein kanzenstein im Kanzenstein der Hanzenstein der Kanzenstein der Kanzenstein                                                                                                    | 1. September 2                | 202/ DOM-Megled                                           | ldorf                  |                |
| ress der Deutschen Gesellt Halander internetien<br>estagung der Gesellschaft 1 Heinen e (GKJR)<br>estagung der Deutschen Ge<br>Heinen einen er Deutschen Ge<br>Heinen einen er Deutschen Ge                                                                                                    | n oeptennoer i                | Factbesucher in ohne Mitgliedschaft                       |                        |                |
| estagung der Gesellschaft i<br>Rutersteinen der Honoten<br>estagung der Deutschen G<br>estagung der Deutschen G<br>estagung der De | ress der Deutschen            | Gesell: Medizinische Assistenzberufe                      | che Immunologie (DGRh) |                |
| estagung der Gesenschaft i Moderne<br>estagung der Deutschen G<br>mentige<br>ter<br>ter<br>ter<br>ter<br>ter<br>ter<br>ter<br>te                                                                                                    | stagung der Cocolle           | Naturwissenschaftler in während der Pornoton              |                        |                |
| estagung der Deutschen Ge wendtzugusauseren en führt-imgestesser hatologie (DGORh)                                                                                                    | estagung der Gesens           | Studeende                                                 | e (GRJR)               |                |
| Eterningie<br>Car<br>ant                                                                                                    | stagung der Deutsc            | hen Ge Weiterbildungsassistent in mit DORt-Mitgliedscruft | iatologie (DGORh)      |                |
|                                                                                                    |                               | Elverniglied                                              |                        |                |
|                                                                                                    |                               | Staff                                                     |                        |                |

Im nächsten Bereich wählen Sie die für Sie gewünschten Tickets.

| hlen Sie die gewüns                                           | Tickets                                                                                                    |                                             | Weiter         |
|---------------------------------------------------------------|----------------------------------------------------------------------------------------------------|---------------------------------------------|----------------|
| Suche nach Tie                                                | clasts                                                                                                    | Demicht über verfügbare Tickets             |                |
| lanen, Kuranummer                                             | rSuchen                                                                                                    | Alle Kategorien 👻 🔲                         |                |
| Kongressteilnahr<br>Der Kongress findet<br>Sitzungen des Kong | me Präsez inkl. Online<br>Is in Hanns II: Okassifari datt. Derücher Innaus werden ausgewählte Sitzungen (Mexum in Raum 1) als Live Otmam vählen<br>prasses kännen zudem als On damard intratte bas 31.03.2005 abgerücher werden. | end der gesamten Kompensant angeleden. Alle |                |
| 9                                                             | Kongenatelitahne (Polaesz)<br>18. Sagambai 2004 (20 20 - 21, Sagambai 2014 22 20                                                                                                    | 90,00 %                                     | - Ortican      |
| 0                                                             | Mittwoch<br>Tapelkarte Mittwoch (Prisent)<br>18. September 2016, 10:100–20:39                                                                                                    | 43,00 €                                     | Überschneidung |
| Kongressteilnahe<br>Die Sitzungen im Pi<br>Demand-Inhalte bis | ne Collec<br>warsal Ran 1) webe wähned är gesanten korgessant äl Live Stean für Orize Teilevitrende angeteten. Als<br>18 18 19 19 degender werden.                                                                               | Stargen des Korgenous kleine zuden als On-  | 8              |
| Ginderbetrevung                                               |                                                                                                    |                                             | 0              |
| Sonderprogramm                                                |                                                                                                    |                                             | 8              |
| rück                                                          |                                                                                                    |                                             |                |
|                                                               |                                                                                                    |                                             | -              |

# Deutscher Rheumatologiekongress 2024

18.–21. September 2024 | Congress Center Düsseldorf

52. Kongress der Deutschen Gesellschaft für Rheumatologie und Klinische Immunologie (DGRh)

34. Jahrestagung der Gesellschaft für Kinder- und Jugendrheumatologie (GKJR)

38. Jahrestagung der Deutschen Gesellschaft für Orthopädische Rheumatologie (DGORh)

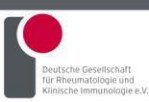

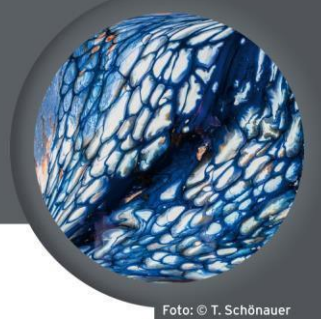

www.dgrh-kongress.de

Nach der Auswahl gehen Sie bitte auf "Weiter" und kommen zur Bezahlung.

| Anmeldung<br>Enleting > Telefonding > Tolett > <b>Ezzelung</b> > Zumanstandenig                                                                                                    |  |
|----------------------------------------------------------------------------------------------------|--|
| Rechnungsadresse  Recentradigkörde Förbähogsatsdenis Embil     Kry Stechning     Son      Kry Stechning     Son      Son          |  |
| Commany  Charling of the control of the control of  |  |
| The Declaration of the Web State State Sta |  |
| Bin water.<br>Retrung<br>Kotalate                                                                                                    |  |

Hier können Sie Ihre Rechnungsadresse ändern und die Zahlungsart wählen. Es stehen Ihnen Rechnung und Kreditkarte zur Verfügung. Nachdem Sie "Weiter" wählen, kommen Sie zur Zusammenfassung.

| Anmeldung<br>Delititus - Thompsene - Telette - Britanium - Zeaameneastane                                 |                 | *                                                                                          |
|----------------------------------------------------------------------------------------------------|-----------------|--------------------------------------------------------------------------------------------|
| &Zusammenfassung der Bestellung<br>sis Tahammatenund zudragen in de Bestellung<br>Key Steinikerst, Tenter |                 | ©tidindenanden er/hinan                                                                    |
| Kasgenstelladere (Pidranz)<br>18. September 2024 00:00 - 21. September 2014 23:16 (Minapath E118 522)     | 600 %           | 50,00 K                                                                                    |
| #Remaining beatteries                                                                                     |                 | Zwachensumm: 50.00 K                                                                       |
| Of reinhelmenden histor. Köppe                                                                            |                 | Nettoberlang Markt: Berlang Markt: Greanwitherlang<br>20,00 6 0,00 6 0,00 6 0,00 6 00,00 6 |
|                                                                                                    |                 | Gesamt: 50,00 €                                                                            |
| Turus an Bearing                                                                                          | Gesamt: 50,00 K | Nutlen (Fielding testeries                                                                 |

Hier finden Sie eine Aufstellung aller erworbenen Tickets. Sie haben die Möglichkeit, Ihre Bestellung zu bearbeiten oder einen weiteren Teilnehmenden hinzuzufügen. Mit Klick auf "Kostenpflichtig bestellen" erfolgt die finale Buchung.

Sie haben jetzt Ihre Bestellung erfolgreich durchgeführt und erhalten kurz darauf Ihre Buchungsbestätigung per E-Mail.